# USER GUIDE FOR APPLICATION OF CLASSIFICATION LABELS FOR DUPLICATE COPIES - PUBLIC EXHIBITION ('FSD')

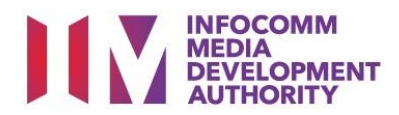

## **Application of Classification Labels for Duplicate Copies**

# Definition

- 'FSD' refers to the application of classification labels for duplicate copies of films which the applicant has already made a master copy application that has been approved by IMDA and made payment for.
- An exhibitor will be using the classification labels applied under 'FSD' application for the subsequent duplicate copies for exhibition.
- Only in-receipt numbers with the following prefixes can be used to apply for FSD.

- 'FA', 'TA', 'FRT', 'XFA', 'FR', 'FP', 'NFA', 'NTA', 'NFR', 'NFP', 'FCA', 'TCA' and 'PCA'.

• Classification labels under the 'FSD' applications are solely for films meant for public exhibition purposes.

### Fees and Service Standards

- The classification label is \$0.80 per copy.
- For titles co-classified by the Registered Content Assessor, the classification label is \$0.40 per copy.
- 'FSD' classification labels are issued immediately upon application.
- Applicants must ensure that their applications and submitted materials meet the requirements of the Submission Guidelines.
- The guidelines can be found on the IMDA website and the IMDA Online e-Services webpage.

#### Select the e-service

| ARTS ENTERTAINMENT CLASSIFICATION FOR CAT<br>1 OR AD-HOC PUBLIC ENTERTAINMENT LICENCE | Submission Of Repeat Titles With Identical Content (FRT)                                                                                                    |
|---------------------------------------------------------------------------------------|----------------------------------------------------------------------------------------------------|
| FILM CLASSIFICATION FOR PUBLIC EXHIBITION                                             | Submission for titles where the main feature and any included extra features are identical to a version that<br>has been previously classified by IMDA               |
| FILM CLASSIFICATION FOR DISTRIBUTION                                                  | 🖻 User Guide                                                                                                    |
| FILM CLASSIFICATION FOR PUBLIC EXHIBITION<br>- NON PROFIT*                            |                                                                                                    |
| FILM CLASSIFICATION FOR PUBLIC EXHIBITION                                             | Application Of Classification Labels For Duplicate Copies (FSD)                                                                                                    |
| - NON PROFIT*<br>REGISTERED CONTENT ASSESSOR (RCA)<br>SUBMISSIONS                     | Application for classification labels for duplicate copies of films which the applicant has already made a<br>master copy application that has been approved by IMDA |
| VIDEO GAME CLASSIFICATION                                                             |                                                                                                    |
| PUBLICATION SUBMISSION                                                                | Submission Of New Titles - Express Service (XFA)                                                                                                    |
|                                                                                       | Submission of the first or master copy of a film, with a shorter turnaround time and a surcharge                                                                     |
|                                                                                       | 🖻 User Guide                                                                                                    |
|                                                                                       |                                                                                                    |

#### Singpass/Corppass Login

|                      | WHO WE ARE 🗹 |                                                                                                    |
|----------------------|--------------|----------------------------------------------------------------------------------------------------|
| HOME / LOGIN         |              |                                                                                                    |
| FOR INDIVIDUAL LOGIN | 55           | TOR ORGANISATION LOCH<br>Login via Singpass<br>If your company does not have Corppass, you may sign-up at www.corppass.gov.sg. & Please note<br>that once any user from your company has logged in using Corppass, all subsequent access to certain<br>IMDA's digital services from your company can only be made using Corppass. |

#### Login Type for Individual or;

| Select Login Type:* | SELECT<br>INDIVIDUAL |
|---------------------|----------------------|
|                     | Submit               |
|                     | ielect Login Type:*  |

#### Login Type for Organisation (Corppass)

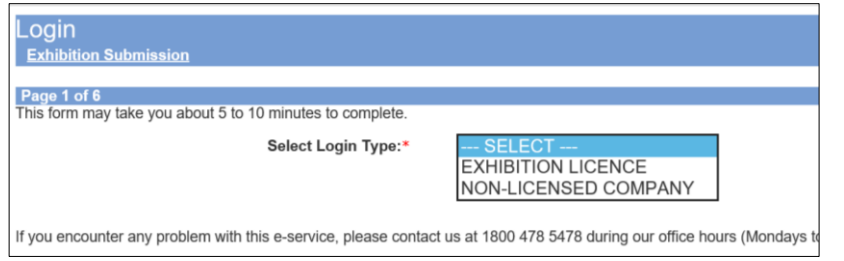

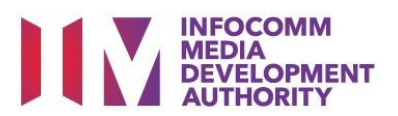

#### Step 1:

- At the Online Services page, under the Film Classification for Public Exhibition, select <u>Application of</u> <u>Classification Labels for</u> <u>Duplicate Copies ('FSD')</u> or;
- Under the Film
   Classification for Public
   Exhibition Non-Profit,
   select <u>Application of</u>
   Classification Labels for
   Duplicate Copies ('FSD')

#### Step 2:

- Select either 'For Individual Login' (3A) or 'For Organisation Login' (3B)
- Enter your security credentials to complete the sign-in

#### Step 3A:

- Individual logins are only meant for submissions under an individual
- Select 'Submit'

#### Step 3B:

- Organisation logins are meant for Corppass user
- Select 'Submit'

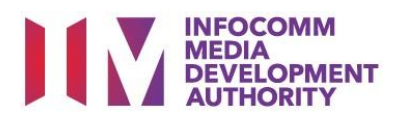

| amiliarize yourself with the Guidelines. |
|------------------------------------------|
|                                          |
|                                          |
| Pressed                                  |
| Proceed                                  |
|                                          |

| Page 2 of 5            |                                                                                                    |
|------------------------|----------------------------------------------------------------------------------------------------|
|                        |                                                                                                    |
| General Information    |                                                                                                    |
| Customer Info          |                                                                                                    |
| Licence No:            |                                                                                                    |
| Organisation ID:       |                                                                                                    |
| Organisation Name      | LICENCEONE 360 TEST                                                                                                 |
| Email Address:         |                                                                                                    |
| Address Details        |                                                                                                    |
| Block No:              |                                                                                                    |
| Street Name:           |                                                                                                    |
| Floor No:              |                                                                                                    |
| Building Name:         |                                                                                                    |
| Postal Code:           |                                                                                                    |
| Tel No:                | +65                                                                                                    |
| Fax No:                | +65                                                                                                    |
| Filer Particulars      |                                                                                                    |
| Person NRIC No.:       |                                                                                                    |
| Person Name:           | PETER MICHAEL                                                                                                    |
| Mobile No: *           | +65                                                                                                    |
| Email: *               | × ×                                                                                                    |
| The Email indicated is | only applicable to this submission. If you wish to update your company's contact details permanently, please update |
| IMDA via Online Feed   | pack or in writing.                                                                                                 |
|                        | Next                                                                                                    |

#### Step 4:

- You may read the guidelines or;
- Proceed with the submission

#### Step 5:

- Verify your details and input contact number and email address
- Select 'Next'

| Application of classification labe              | ls for duplicate copies (FSD)  |   |
|-------------------------------------------------|--------------------------------|---|
| FILM SUBMISSION                                 |                                |   |
| Page 2 of 5                                     |                                |   |
| rage 3 01 0                                     |                                |   |
|                                                 |                                |   |
| Fields marked with* are mandatory. Indicate 'N/ | A' or '0' where not applicable |   |
| Original Receipt No.                            |                                |   |
| Original Receipt No.:                           | FA/1901/000009K                |   |
| Import Details                                  |                                |   |
| Format : *                                      | Thumb Drive V                  |   |
| <u>Title Details</u>                            |                                |   |
| Main Language: *                                | English V                      |   |
| Title: *                                        | GLORY (TRAILER)                | 8 |
| Romanised Title:                                |                                |   |
| Director:                                       |                                |   |
| Footage:                                        | 40                             |   |
| Rating:                                         | Mature 18                      |   |
| Decision:                                       | Passed Clean                   |   |
| Purpose of Submission:*                         | Theatrical Release V           |   |
| Screening Date: (DD/MM/YYYY)*                   | From 01/02/2019 To 07/02/2019  |   |
| Screening Venue:*                               | SHAW                           |   |
| No. of Labels for Duplicate Copies: *           | 15                             |   |
| Subtitles                                       |                                |   |
| Subtitle 1:                                     | NIL V                          |   |
| Subtitle 2:                                     | NIL V                          |   |
| Demerket                                        |                                |   |

#### Step 6:

- Input the original In-Receipt Number and system will auto-refresh to pre-load film details
- Select the Format, Purpose of Submission and Screening Date Venue
- Input the number of labels needed for your duplicate copies

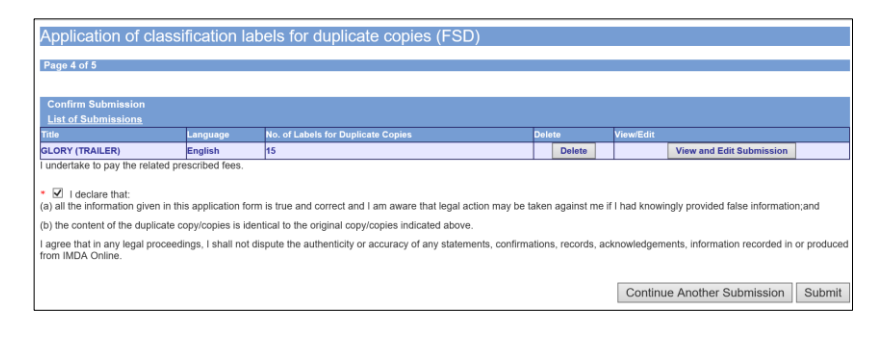

#### Step 7:

- If you have another title to submit, please select 'Continue Another Submission'
- If you are done, select the declaration checkbox and select 'Submit'

# Film Submission Receipt Page 5 of 5 In-Receipt No. FSD/1904/000004L Title GLORY (TRAILER) No. of Labels for duplicate 15 Copies Print

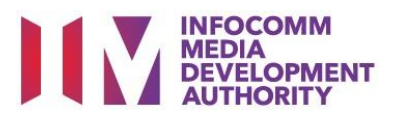

#### Last Step:

- Each title submitted will be issued with an In-Receipt Number.
- Click on [Print] to print or save the PDF copy

|                                                       |                                                                               | P C AUTI                                                              | IORITY                                                                                        |
|-------------------------------------------------------|-------------------------------------------------------------------------------|-----------------------------------------------------------------------|-----------------------------------------------------------------------------------------------|
|                                                       | D                                                                             | ECLARATION FOR 'FSD'                                                  | SUBMISSION                                                                                    |
|                                                       |                                                                               | SUBMISSION SUCC                                                       | ESSFUL                                                                                        |
|                                                       |                                                                               | Submission Date: 08                                                   | -28-07 AM                                                                                     |
| *Please bring<br>Info-communic<br>after this online   | the following iter<br>ations Media Develo<br>e submission:                    | ms for verification when<br>pment Authority (IMDA) O                  | n collecting the classification labels at th<br>ustomer Service Counter by the next working d |
| • Original NRIC<br>• A copy of the                    | Submission Receipt                                                            |                                                                       |                                                                                               |
| APPLICANT I                                           | NFORMATION                                                                    |                                                                       |                                                                                               |
| Name: JEFF C                                          | HENG GUANG YAO                                                                |                                                                       | NRIC No.:                                                                                     |
| DECLARATIO                                            | N FOR 'FSD' SUBM                                                              | ISSION                                                                |                                                                                               |
| In-Receipt N                                          | o.: ESD/1904/00                                                               | 0004                                                                  |                                                                                               |
| In-Receipt N                                          | lo. of original copy                                                          | r:FA/1901/000009K                                                     | * F S D / 1 9 0 4 / 0 0 0 0 0 4 L *                                                           |
| Rating:<br>Format:                                    | Mature 18<br>Thumb Drive                                                      |                                                                       |                                                                                               |
| No. Of labe                                           | ls for duplicate co                                                           | pies:15                                                               |                                                                                               |
| Title:<br>GLORY (TRAIL                                | ER)                                                                           |                                                                       |                                                                                               |
| Romanised 1<br>N.A                                    | ītle:                                                                         |                                                                       |                                                                                               |
| Language [                                            | Description:English                                                           |                                                                       |                                                                                               |
| undertake to pa<br>declare that:<br>a) all the inform | iy the related prescribe<br>ation given in this appl<br>ad knowingly provided | ed fees.<br>lication form is true and come<br>false information.; and | ct and I am aware that legal action may be taken                                              |